其它功能 **孙小芹** 2008-12-25 发表

```
Windows Server 2008使用IP SAN的MPIO配置
```

一 组网需求:

Windows Server 2008 Enterprise服务器使用我司IP存储,希望服务器上有多块网卡可 实现链路冗余或负载分担,Windows Server 2008上MPIO实现该作用。

二 组网图:

Windows Server 2008 Enterprise上至少有两块以太网卡用于连接后端我司IP存储,Windows Server 2008通过iSCSI initiator软件挂载存储资源。以两块网卡为例,服务器上两块网卡的IP地址可以配置在同一网段,也可以在不同网段。服务器和存储之间网络连通,可以用ping命令测试。

2008 Server 200.200.10.112/24 | 200.200.2.112/24 IP交换机 200.200.10.157/24 | 200.200.2.1/24 H3C IP存储

本例中200.200.10.112/24和200.200.2.112/24为服务器上两网卡的IP地址, 200.200.1 0.157/24和200.200.2.1/24为存储IX3000的业务接口地址。

本例中Windows Server 2008 Enterprise为英文版。

三 配置步骤:

本案例适用于IX3000/IX1000/IV5600 V100R001版本。

1 存储设备上的操作

存储上为Windows Server 2008 Enterprise创建要挂载的逻辑资源和并将资源分配给对 应的客户端。本例以服务器上两块网卡配置在不同网段为例,分别为200.200.10.0/24 和200.200.2.0/24,对应存储上也有这两个网段的target地址,如图1在存储上为客户 端分配资源时target IP地址需将两个地址都选上。如果服务器上网卡在同一网段,则 存储上只要配置对应网段的target IP地址。

|                                                                                                    | 幕則 资證 🚺     |                                      |
|----------------------------------------------------------------------------------------------------|-------------|--------------------------------------|
| D CHARLES FO                                                                                                    | 名称          | ( <b>a</b>                           |
| C Everyone_rc                                                                                                    | Target ID   | 3                                    |
| Everyone_ISCSI                                                                                                    | Target名称    | ign.2000-03.com.h3cD(3240-SC0.pe05-0 |
| ♀ 19 p510                                                                                                    | Target IP地址 | 200.200.10.157 200.200.2.1           |
|                                                                                                    | Target Type | ISCSI                                |
| 🖙 🔞 pe05                                                                                                    | 访问权限        | 读写                                   |
|                                                                                                    | 起始LUN       | 0                                    |
| <ul> <li>ign 12000-03 com h3t- Xt3240-SC0 pe05-0</li> <li>ign 12000-03 com h3t- Xt3240-SC0 pe05-0</li> <li>ign 1202</li> </ul> |             |                                      |

图1存储上创建的资源和客户端信息

2 Windows Server 2008上安装MPIO组件

Windows Server 2008系统默认没有安装MPIO组件,需手工安装并设置。在"Administ rative Tools"的"Server Manager"中展开"Features"节点,在"Features Summary"中列 出当前已安装的功能组件。点击"Add Features"添加,如图2,勾选 Multipath I/O功能 ,下一步后确认安装信息如图3,确认安装后点击"Install"开始安装。安装过程需要耐 心等待,安装成功后有图4的提示。MPIO安装后在"Features Summary"中显示,如图

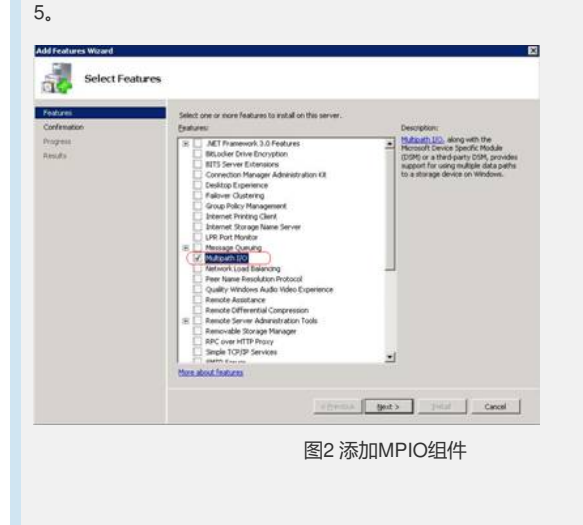

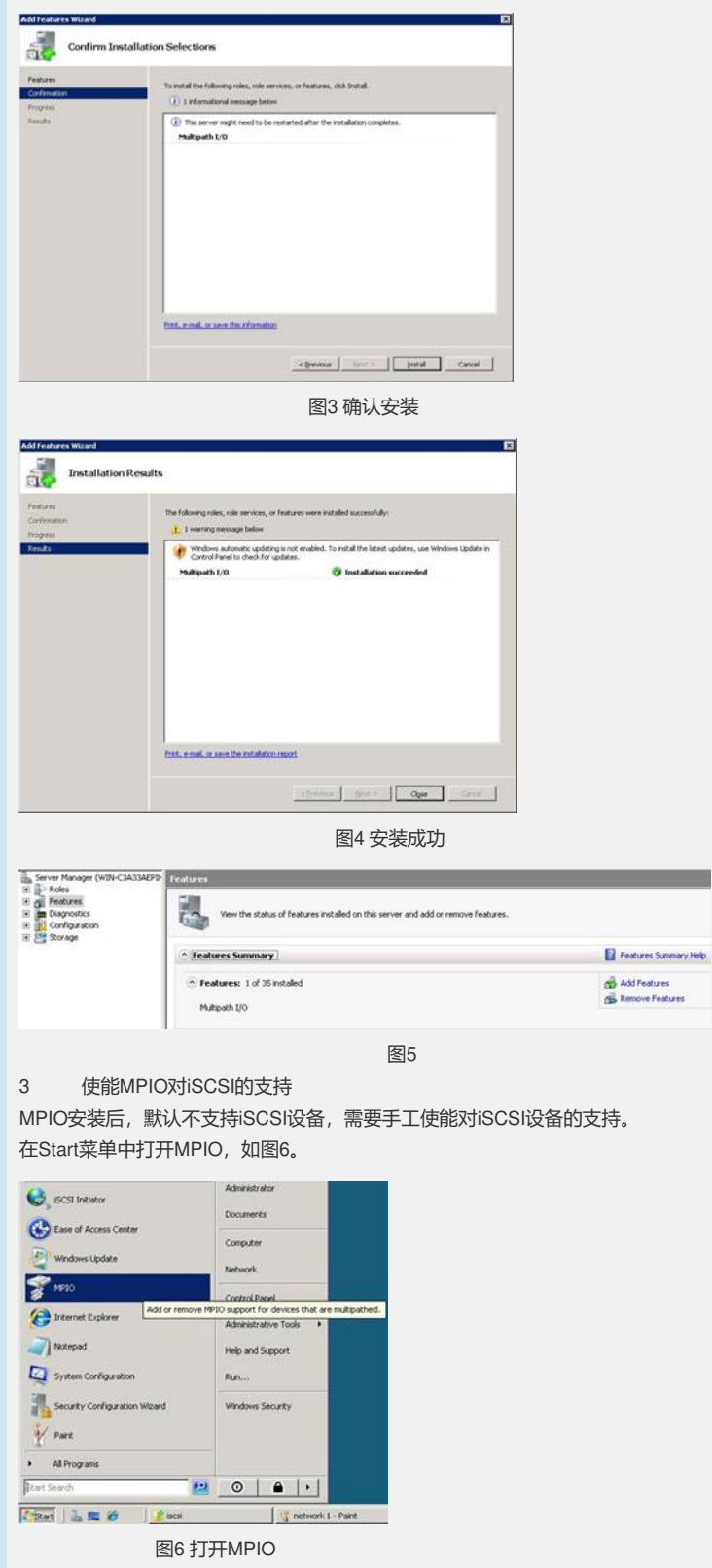

在"Discover Muti-Paths"页签中勾选"Add support for iSCSI devices"项,并点击Add, 如图7。添加后会提醒重启系统,按照提示重启操作系统。系统重启后, MPIO对iSCSI 设备的支持功能生效,此时在"Discover Muti-Paths"页签中"Add support for iSCSI devices"项变为灰色,如图8。

| s company:<br>vvice Hardware Id |
|---------------------------------|
| Add succost for SCSI devices    |
| Irs                             |
| Add                             |
| OK Cancel Apply                 |
|                                 |

| IO-ed Devices Discover Multi-Paths | DSM Install |
|------------------------------------|-------------|
| SPC-3 compliant                    |             |
| Device Hardware Id                 |             |
|                                    |             |
|                                    |             |
| Add support for ISCST devices      |             |
|                                    | Edd         |
| Qthers                             |             |
| Device Hardware Id                 |             |
|                                    |             |
|                                    |             |
|                                    | 244         |
|                                    |             |

图8

4 服务器上iSCSI配置

打开iSCSI initiator软件,配置正确的initiator名称和target地址,由于是同一个target, 在"Discovery"页签中可以只添加一个 targetIP地址。此时在"Targets"页签中target状态 仍为Inactive, logon targets时需要使能MPIO,并选择合适的IP路径,并logon两次。 选中target信息,点击"Log on...",在如图9根据情况勾选服务器重启时自动恢复连接 ,一定要使能MPIO,即勾选"Enable muti-path"。然后点击"Advanced..."进行高级选 项设置,如图10,在"General"页签中,"Local adapter"选择Microsoft iSCSI Initiator, "Source IP"选择服务器上网卡的IP地址,"Target portal"选择对应Source IP同一网段的 IP地址。本例中图10先选择200.200.2.0网段的地址,log on后target处于"Connected" 状态。选中该target信息,再次"Log on...",使能MPIO并进行高级选项设置,如图11 此次选择另外一个网卡对应的IP地址。

| rget name:                                                                     |                                                                                                    |
|--------------------------------------------------------------------------------|----------------------------------------------------------------------------------------------------|
| n.2000-03.com                                                                  | n.h3cIX3240-SC0.pe05-0                                                                                                    |
| Automatical                                                                    | restore this connection when the computer starts                                                                                                    |
| Enable multi-                                                                  | and h                                                                                                    |
| Only select                                                                    | this option if iSCSI multi-path software is already installed                                                                                                    |
| on your con                                                                    | iputer.                                                                                                    |
| Advanced)                                                                      | OK Cancel                                                                                                    |
|                                                                                |                                                                                                    |
|                                                                                | 图9 log on                                                                                                    |
|                                                                                | -                                                                                                    |
| inced Settings                                                                 |                                                                                                    |
| neral   IPsec                                                                  |                                                                                                    |
| Connect by using                                                               |                                                                                                    |
| Local gdapter:                                                                 | Microsoft GCSI Inibiator                                                                                                    |
| Source IP:                                                                     | 200.200.2.112                                                                                                    |
| Iarget portal:                                                                 | 200.200.2.1 / 3260                                                                                                    |
| CRC / Checksum                                                                 |                                                                                                    |
| T Data digest                                                                  | F Beader digest                                                                                                    |
|                                                                                | and the                                                                                                    |
| CHAP helps ensure a<br>relator. To use it, s<br>for this initiator.            | side security by providing authentication between a larget and an<br>analy the same larget CAUP securit that was configured on the larget                                                                                                    |
| Dername To                                                                     | n.2000-12.0nn.h0c.pe05                                                                                                    |
| Terpit secret                                                                  |                                                                                                    |
| Use RADIUS to a                                                                | generate user authentication credentials                                                                                                    |
|                                                                                | ethericator                                                                                                    |
| F Before mature                                                                |                                                                                                    |
| To use mutual CHAP<br>RADIUS. The same                                         | secret must be configured on the target.                                                                                                    |
| Everion nuture     To use meture CHAP     RADIUS. The same     Use BADIUS to a | wither being a second and the second second se |
| Enformentation     To use matual CHAP RACIUS. The same     Use BADIUS to a     | en en beste en en en beste en en en en en en beste en settinge page en soe<br>es oek noat be configured on tie tanget<br>withenticate tanget oredentials                                                                                                    |

| Connect by Use                                          | 0                                                                                                    | <b>a</b> 1 |
|---------------------------------------------------------|----------------------------------------------------------------------------------------------------|------------|
| Local gdapter:                                          | Microsoft ISCSI Initiator                                                                                                    | - E        |
| Source IP:                                              | 200.200.10.112                                                                                                    | - E        |
| Iarget portali                                          | 200.200.10.157 / 3260                                                                                                    | 3          |
| CRC / Checksur                                          | n                                                                                                    |            |
| 🗖 Data digest                                           | F Header digest                                                                                                    |            |
| cristo nega en<br>estistor. To use<br>nor this visiator | are axia accurry by providing accomposition between a target, and an<br>r, specify the same target OHP secret that non-compared on the target<br>an 2000-12 conclude: paths | -          |
| (jær norie)<br>Taroet servet i                          |                                                                                                    | A 11       |

## 图11 MPIO设置路径2

在"Targets"页签中,如图12中选择"Details"对MPIO策略进行设置,进入图13target属 性页,在"Sessions"页签中看到两个会话对应刚才两次log on。选择一个session,点 击"Connections"进入会话连接如图14。在"Load balance policy"中选择合适的策略, 如Fail Over Only、Round Robin。每个session都做同样的操作,即每个session都设 置合适的负载均衡策略。

|                                                                                                    | Volumes and De                                                                                                    | vices RADIUS              |
|----------------------------------------------------------------------------------------------------|----------------------------------------------------------------------------------------------------|---------------------------|
| General                                                                                                    | Discovery                                                                                                    | Targets                   |
| access storage devices<br>g on.                                                                                                    | for a target, select t                                                                                                    | he target and then click  |
| see information about s<br>k Details.                                                                                                    | essions, connections                                                                                                    | , and devices for a targe |
| rgets:                                                                                                    |                                                                                                    |                           |
| lame                                                                                                    |                                                                                                    | Status                    |
|                                                                                                    | 1                                                                                                    | 1                         |
|                                                                                                    | OK                                                                                                    | Cancel Apply              |
|                                                                                                    |                                                                                                    |                           |
|                                                                                                    | 图12                                                                                                    |                           |
|                                                                                                    |                                                                                                    |                           |
|                                                                                                    |                                                                                                    |                           |
| et Properties                                                                                                    |                                                                                                    |                           |
| et Properties                                                                                                    | rine l                                                                                                    |                           |
| et Properties                                                                                                    | rties                                                                                                    |                           |
| et Properties                                                                                                    | rties                                                                                                    |                           |
| et Properties<br>sions) Devices   Prope<br>his target has the follow<br>Identifier                                                                                                    | rties  <br>ing gessions:                                                                                                    |                           |
| et Properties                                                                                                    | rties  <br>ing gessions:<br>00013700000003<br>00013700000004                                                                   |                           |
| et Properties<br>sions) Devices   Prope<br>is target has the follow<br>Identifier<br>fffffff84725194-40<br>fffffff84725194-40                                                                                                    | rties  <br>ing gessions:<br>00013700000003<br>00013700000004                                                                   |                           |
| et Properties<br>sions) Devices   Prope<br>is target has the follow<br>Identifier<br>fffffff84725194-40<br>fffffff64725194-40                                                                                                    | rties  <br>ing gessions:<br>00013700000003<br>00013700000004                                                                   |                           |
| et Properties<br>storg) Devices   Prope<br>is target has the follow<br>identifier<br>fifffff94725194-40<br>fifffff94725194-40                                                                                                    | rties  <br>ing gessions:<br>0001370000003<br>0001370000004                                                                     | Refresh                   |
| et Properties<br>Store ) Devices   Prope<br>his target has the follow<br>Identifier<br>  ffffffff84225194-40<br>  ffffffff84225194-40                                                                                                    | rties  <br>ing gessions:<br>0001370000003<br>0001370000004<br>Log off                                                          | Refresh                   |
| et Properties                                                                                                    | rties  <br>ing gessions:<br>                                                                                                   | Rgfresh                   |
| et Properties<br>Sersi Devices   Prope<br>is target has the follow<br>identifier<br>Infiffiffeat253194-40<br>Session Properties<br>Target portal group:<br>Setter:                                                                                                    | ties  <br>ing gessions:<br>0001370000003<br>Log off<br>0<br>0<br>0<br>0<br>0<br>0<br>0<br>0<br>0<br>0<br>0<br>0<br>0           | Rgfresh                   |
| et Properties<br>Store ) Devices   Properties<br>is target has the follow<br>Identifier<br>Iffiffff84725194-40<br>Session Properties<br>Target portal group:<br>Shatus:                                                                                                    | rties  <br>ing gessions:<br>00013700000003<br>00013700000004<br>Log off<br>0<br>Con                                            |                           |
| et Properties Store Devices Properties is target has the follow Identifier Iffiffffffffffffffffffffffffffffffffff                                                                                                    | ttes  <br>ing gessions:<br>                                                                                                    |                           |
| et Properties<br>Store Devices Properties<br>Interpret has the follow<br>Interpret Properties<br>Session Properties<br>Target portal group:<br>Status:<br>Connection count:<br>Session Connections                                                                                                    | rties  <br>ing gessions:<br>                                                                                                   | Refresh                   |
| et Properties Series Devices Proper is target has the follow Identifier Immittier225194-40 Immittier225194-40 Session Properties Target potal group: Status: Connection count: Session Connections To configure how the o the session are load ba Connections                                                                                                    | ties  <br>ing gessions:<br>00013700000003<br>Log off<br>0<br>Con<br>1<br>ornections within<br>lanced, click                    |                           |
| Connections  Connections  Conn | rties  <br>ing gessions:<br>00013700000003<br>00013700000004<br>Log off<br>0<br>Con<br>1<br>ornections within<br>Janced, click |                           |

图13

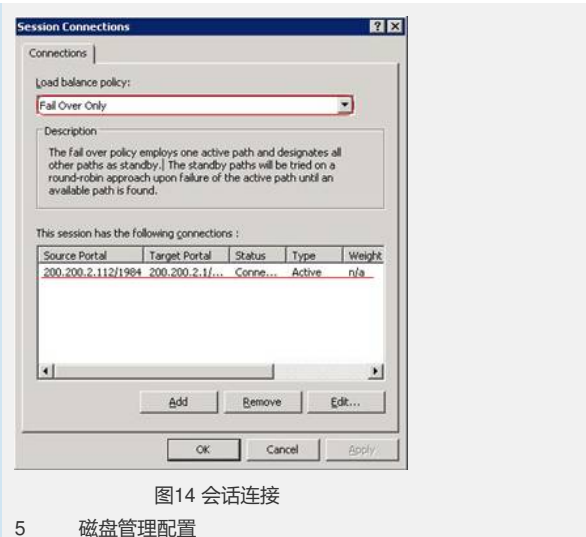

磁盘管理配置

在"Computer Management"的"Disk Management"右键扫描磁盘,如图15,扫描后发 现未初始化的磁盘,对该磁盘进行联机和初始化操作。正确配置情况下如果存储端分 配一个资源给该客户端,则在磁盘管理应该只看到一个磁盘如图16,若看到两个同样 大小的磁盘如图17则说明MPIO配置不正确,需检查MPIO相关配置。如图17的错误, 可能是MPIO组件没有安装,或安装后没有使能对iSCSI设备的支持。

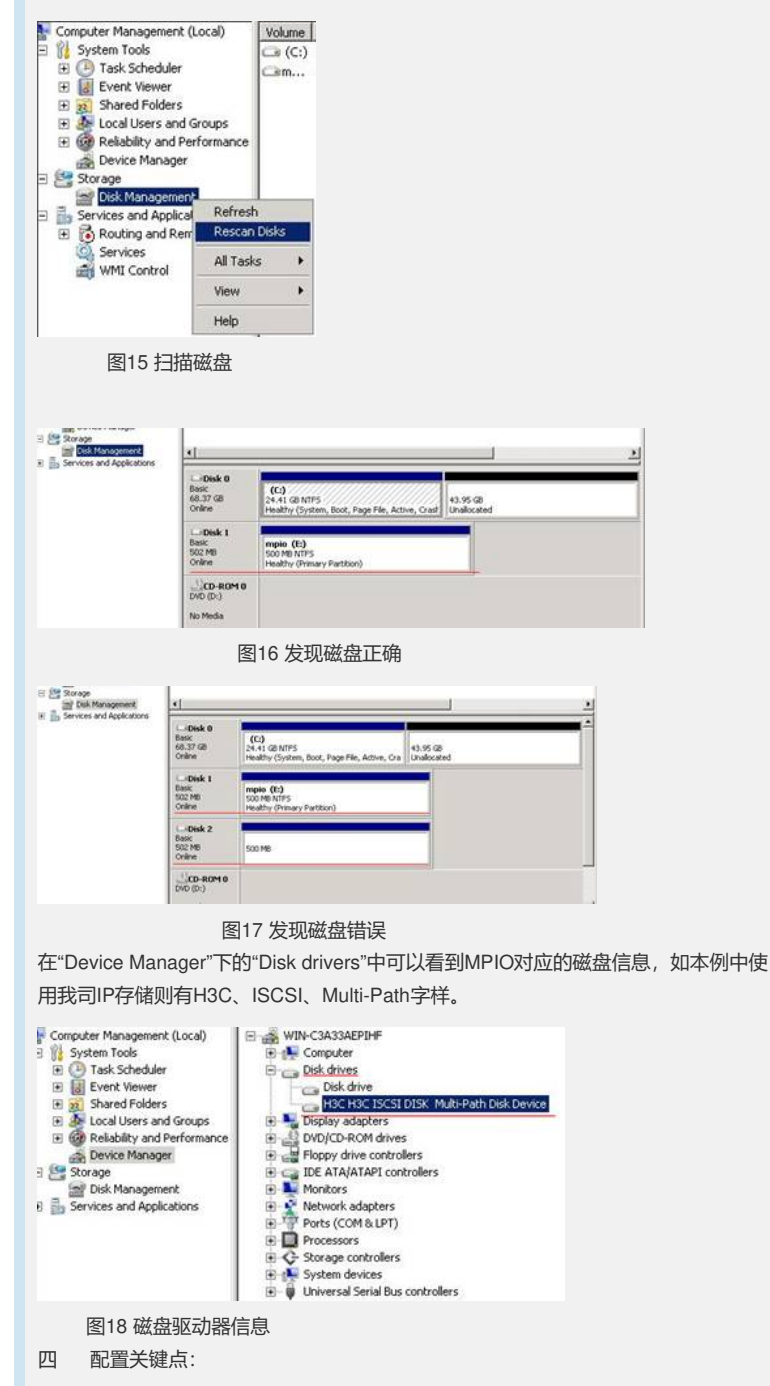

1. Windows Server 2008需安装MPIO组件,对iSCSI存储还需使能MPIO对iSCSI设备的支持。

- 2. 服务器上参与MPIO配置的网卡可以配置在同一网段或不同网段。
- 3. iSCSI initiator中对targets应进行两次log on,分别对应不同的路径。
- 4. MPIO中"Load balance policy"可选择Fail Over Only、Round Robin等。
- 注:配置关键点中2和3在功能上可以实现,但稳定性需和微软确认。